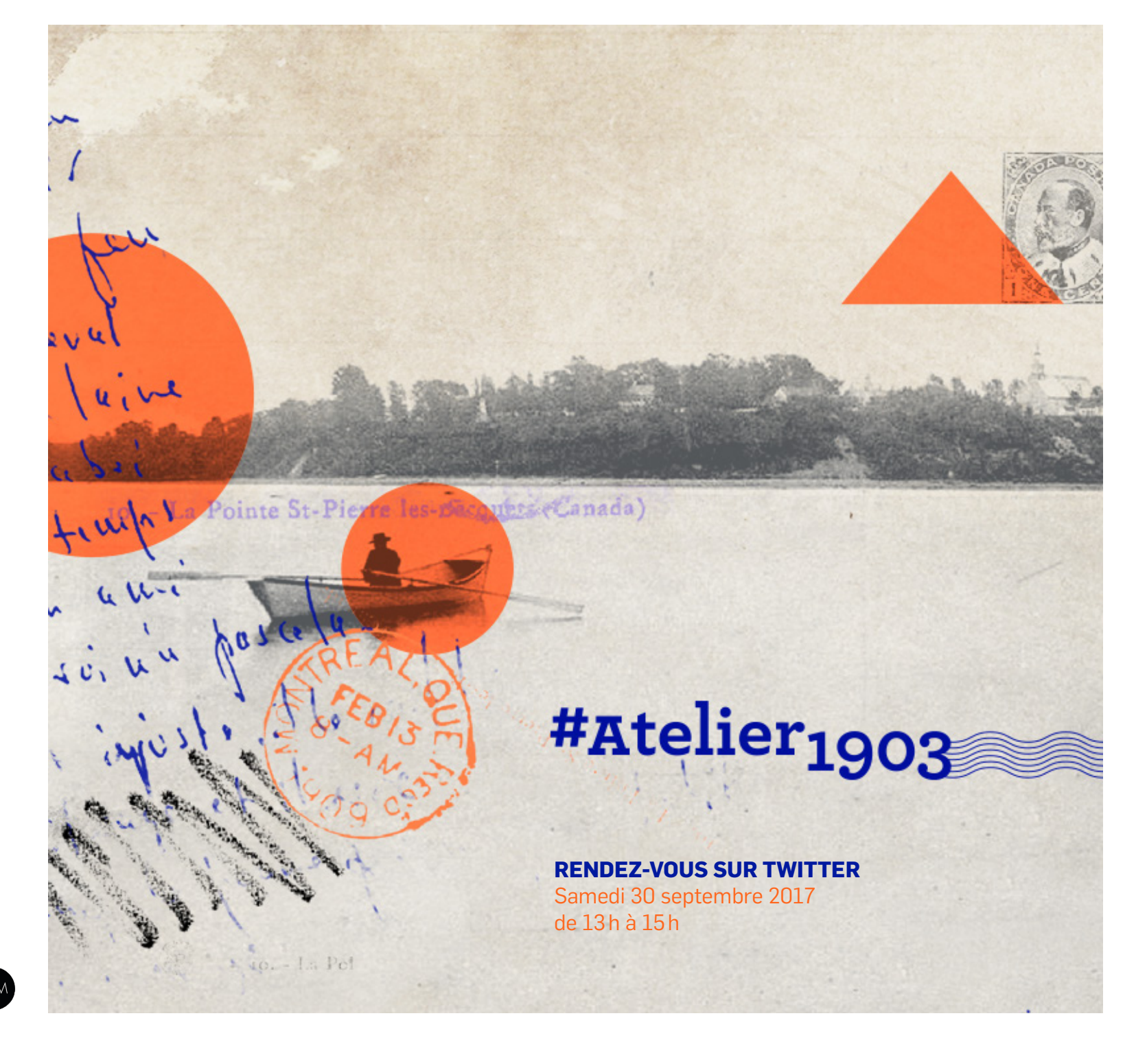

DANS LE CADRE DE

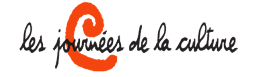

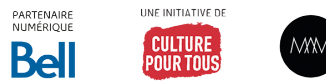

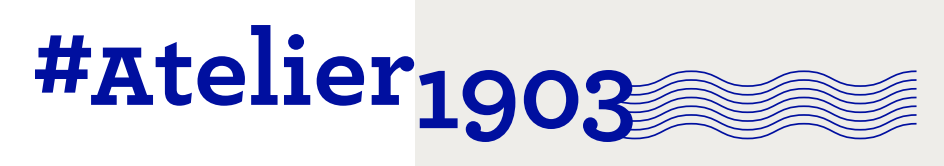

|                                                                                                    | 01.<br>QUAND?          | Samedi 30 septembre<br>Entre 13h et15h                                                                                                    | DÉFINITION DU PATRIMOINE<br>Reflet de l'identité d'une société,<br>le patrimoine culturel est constitué<br>de personnages historiques<br>décédés, de lieux et d'événements<br>historiques, de documents,               | EXEMPLES<br>L'Académie o<br>La montre de<br>famille McCo<br>Le Mont-Roy |
|----------------------------------------------------------------------------------------------------|------------------------|----------------------------------------------------------------------------------------------------|----------------------------------------------------------------------------------------------------|-------------------------------------------------------------------------|
|                                                                                                    | 02.<br>OÙ?             | <b>Sur la plateforme <u>Twitter</u></b><br>Vous devez avoir un compte actif<br>et connaître les bases de la plateforme :<br>composer, répondre, relayer et intégrer<br>une image et utiliser le mot-clic #Atelier1903                                                      | d'immeubles, d'objets et de<br>sites patrimoniaux, de paysages<br>culturels patrimoniaux et de<br>patrimoine immatériel.<br>Loi sur le patrimoine culturel, ministère de la<br>Culture et des Communications du Québec | Jeanne Mano<br>Le tissage à l                                           |
|                                                                                                    | 03.<br>ENGA-<br>GEMENT | <b>Partager images ou un textes.</b><br>Vous êtes invité à partager sur votre compte<br>1 image ou 1 tweet images de 140 caractères avec<br>le mot-clic #Atelier1903. Vous êtes libre d'en<br>partager plus !                                                              |                                                                                                    |                                                                         |
| et du feu<br>et du feu<br>un clivel<br>et abrie<br>et abrie<br>et | 04.<br>THÈME           | Les échanges littéraires et photographiques<br>seront inspirés du <b>patrimoine culturel</b> *,<br>thématique des 21 <sup>es</sup> Journées de la culture.<br>#Atelier1903 nous invite à tourner notre regard<br>sur ce qui nous entoure et sur ce que nous<br>chérissons. |                                                                                                    | PSSST                                                                   |
| - La Rointe St-Pierre                                                                                                    |                        |                                                                                                    | N<br>الe c<br><u>#</u>                                                                                                    | 'oubliez p<br>de suivre<br>ompte Tv<br><u>Atelier19</u>                 |

d'Inverness e la ord ce la main

03

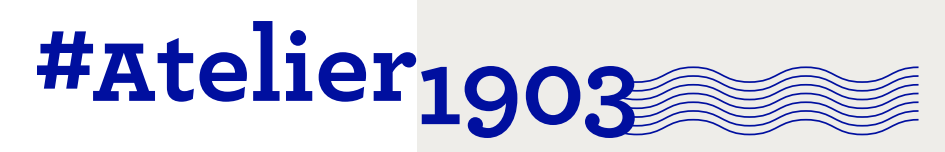

05. MÉCA-NIQUE

#### DÉMARRAGE

#### **OPTION A**

Le 30 septembre, à 13 h, du lieu où vous le désirez, lancez votre 1<sup>er</sup> Tweet photographique ou littéraire ainsi que le mot-clic #Atelier1903 à partir de votre compte Twitter.

#### **OPTION B**

Si vous n'êtes pas disponible le 30 septembre, Il est possible de programmer d'avance votre participation avec la plateforme gratuite TweetDeck (voir page 13).

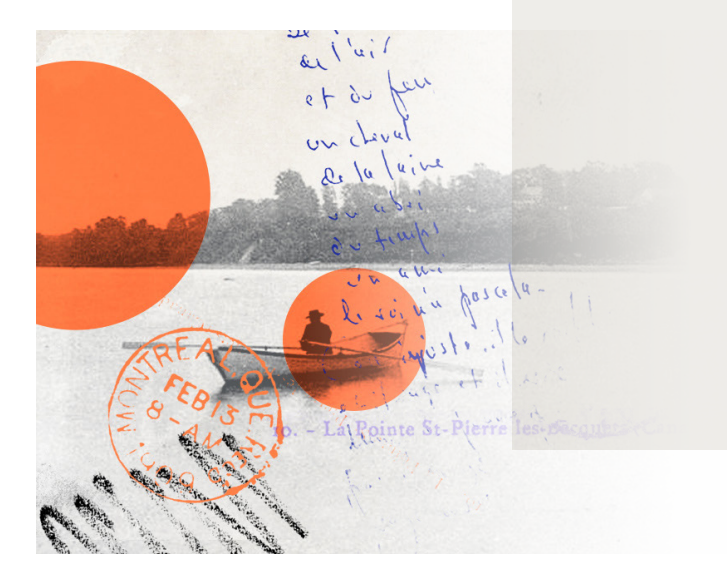

**ASTUCE!** Préparez un lot de photos à l'avance!

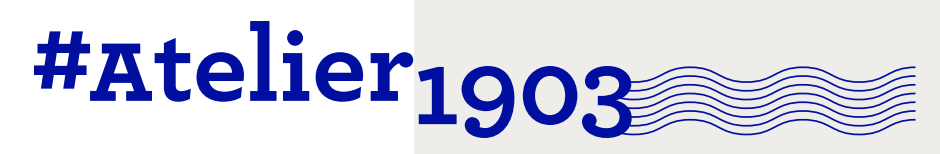

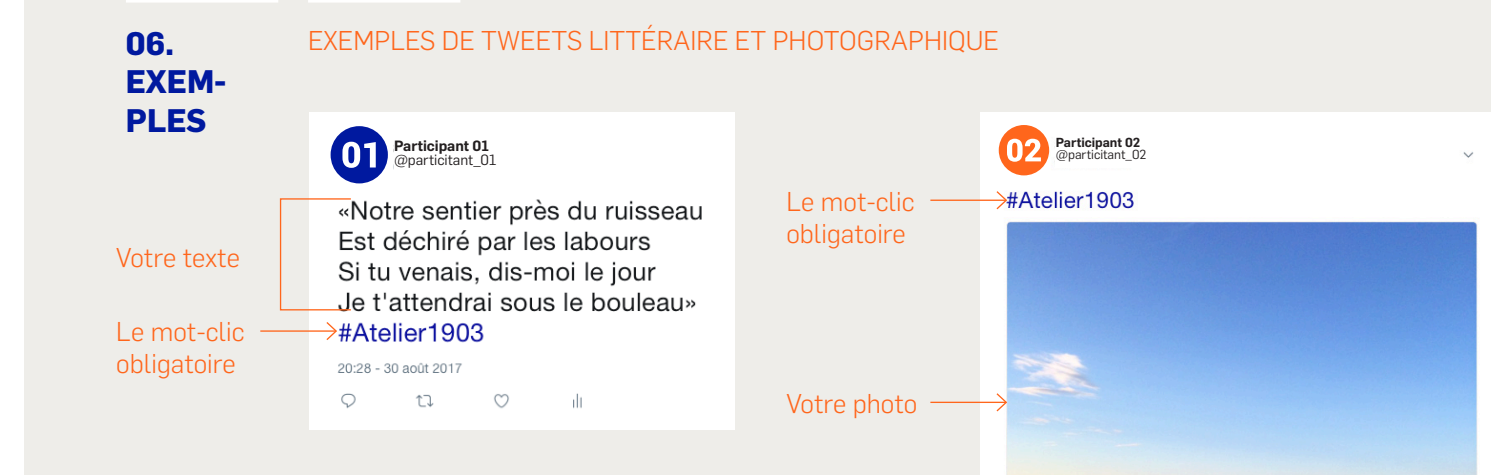

20:33 - 30 août 2017 9

17

 $\odot$ 

dt.

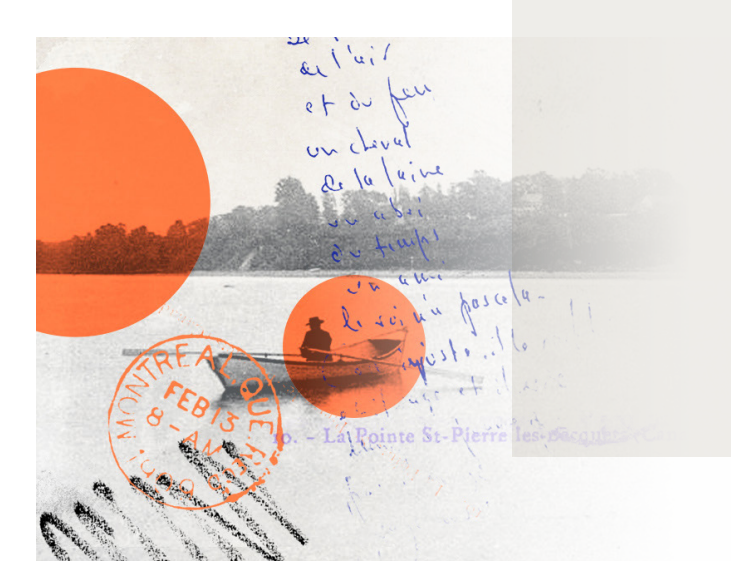

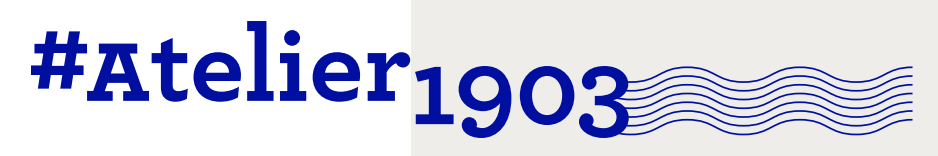

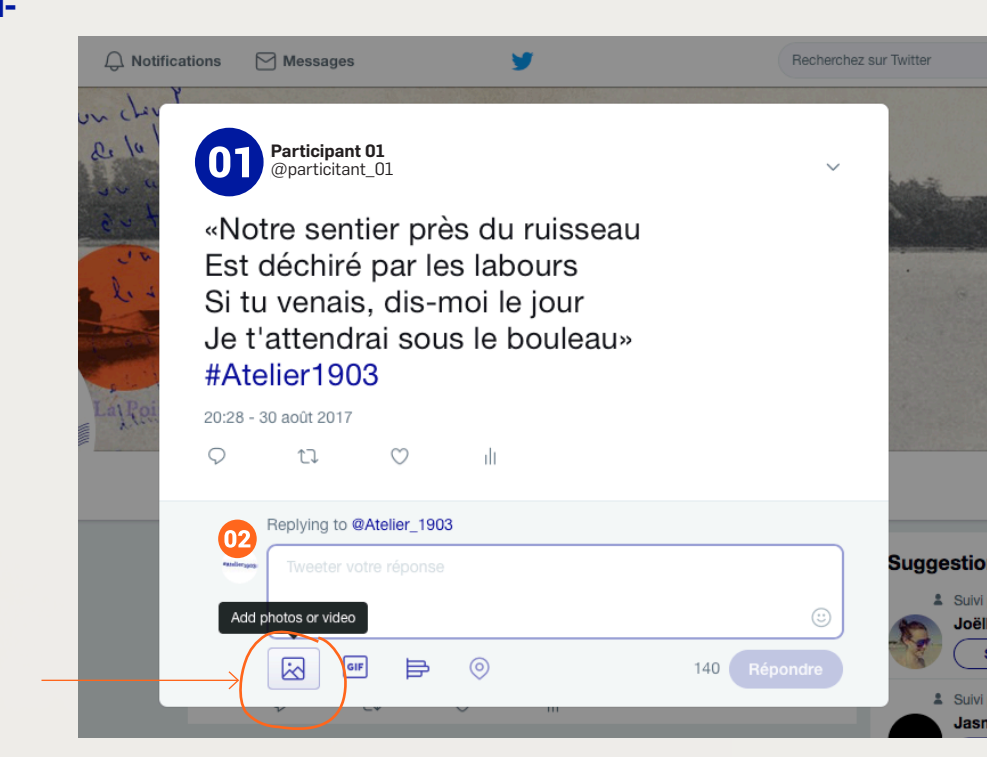

RÉPONDRE À UN TWEET LITTÉRAIRE AVEC UNE PHOTO - 1 DE 2

RÉPON-DRE

07.

Cliquez sur l'icône pour ajouter une image. (JPG ou PNG)

- La Pointe St-Pie

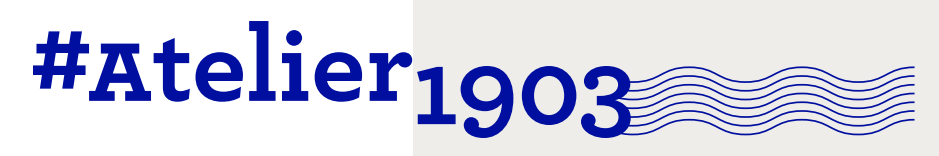

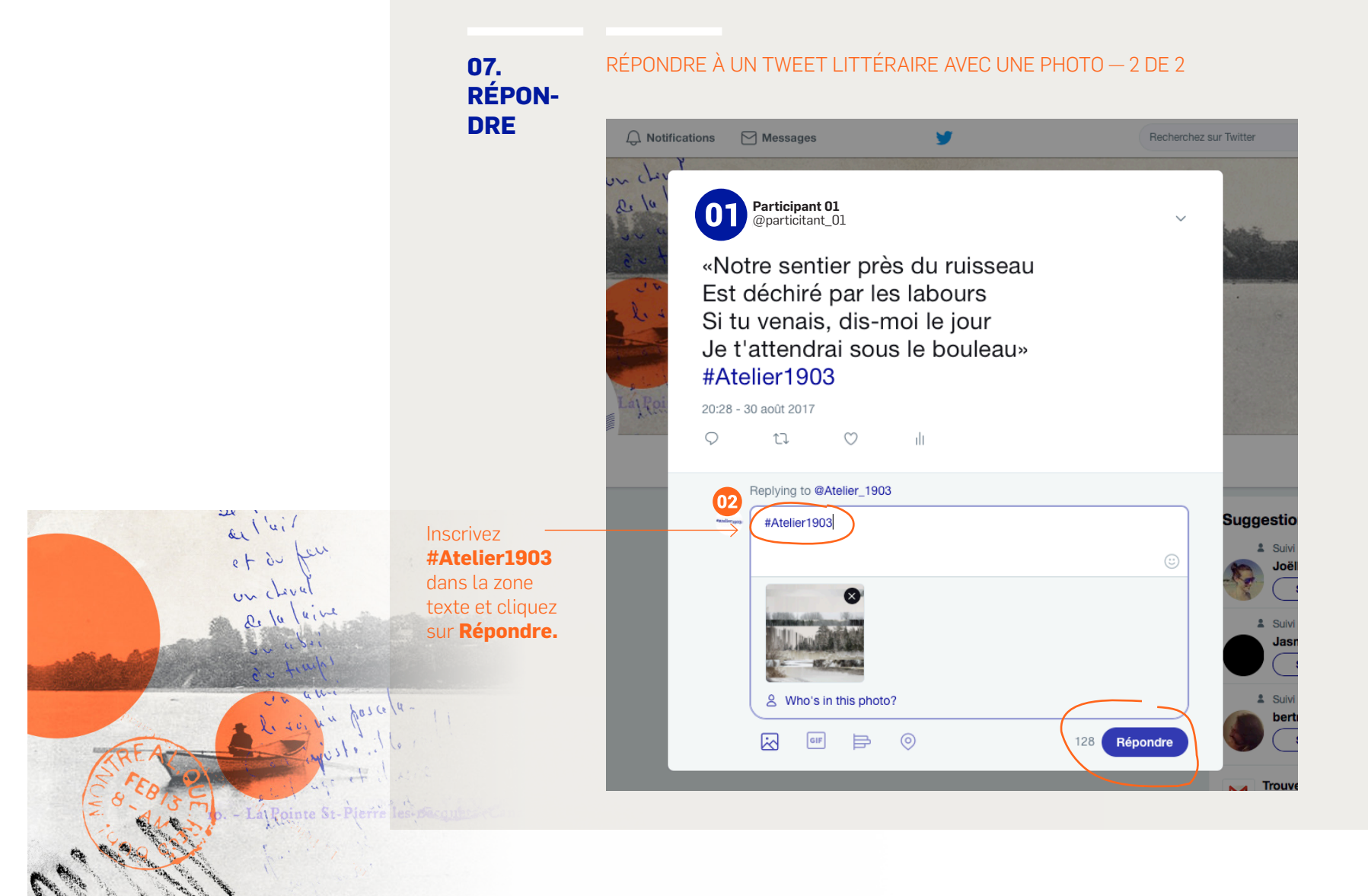

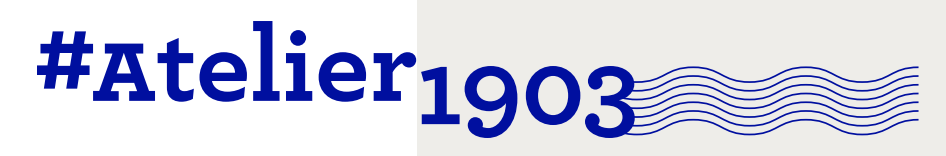

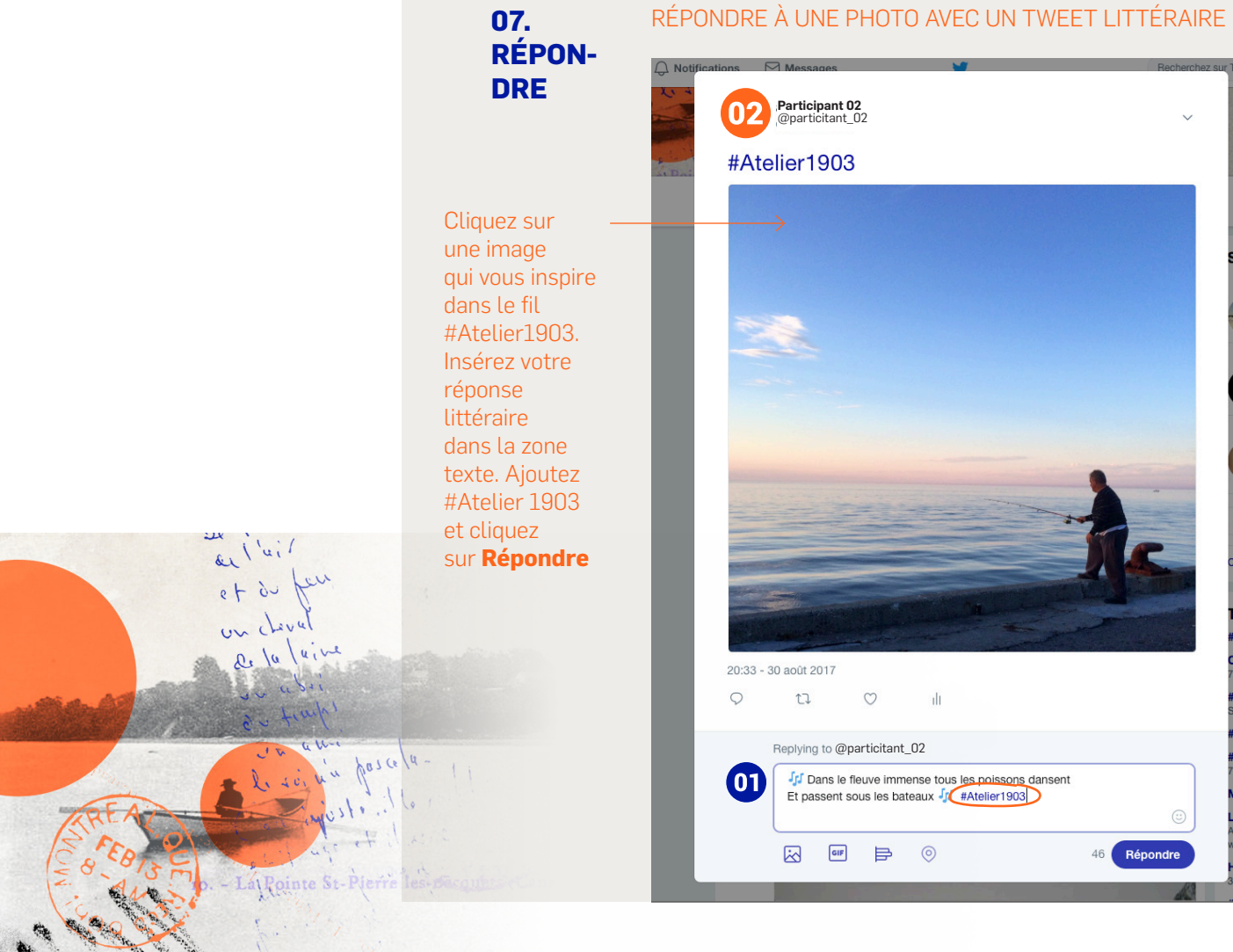

Sugg

Youre

tch ord d all-

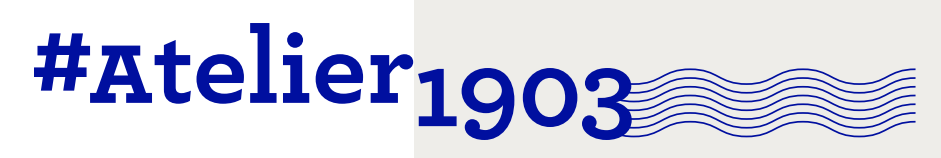

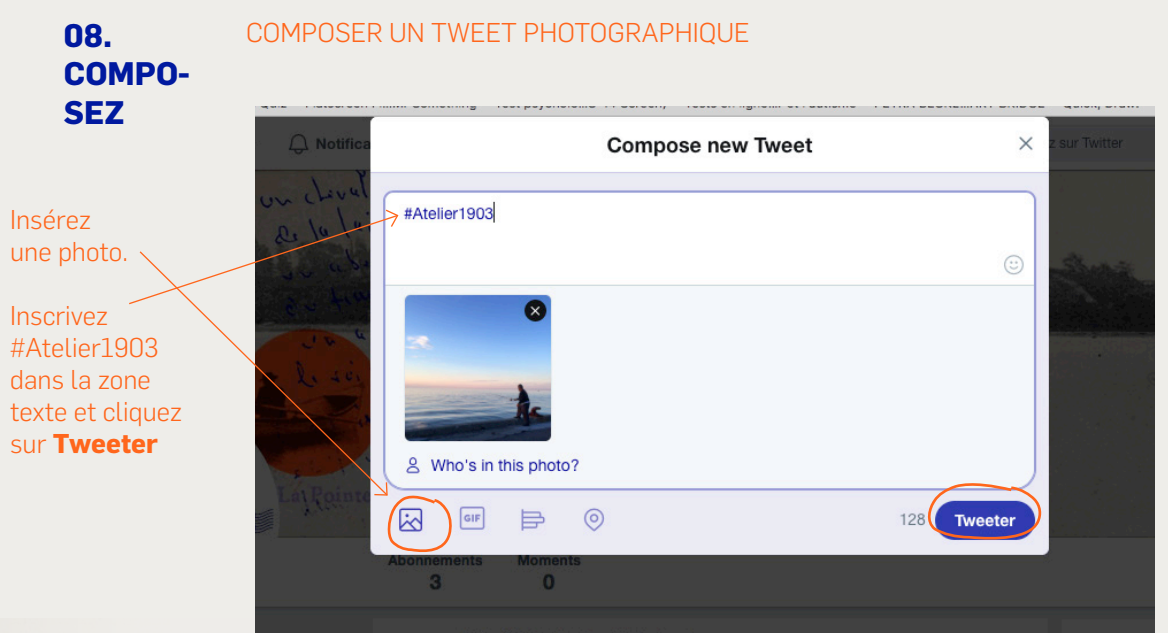

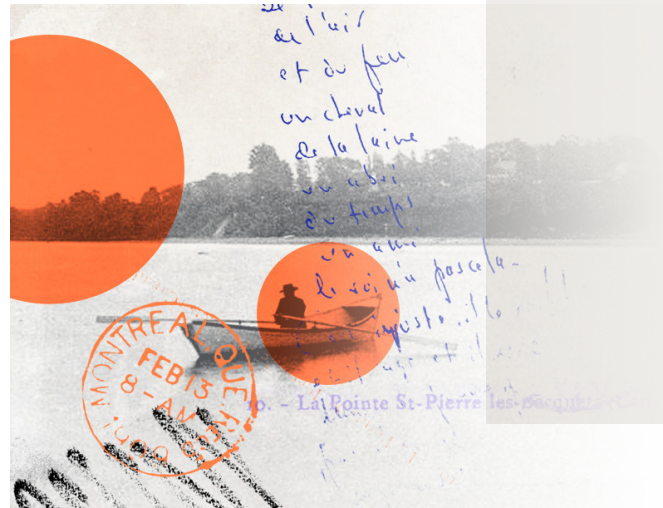

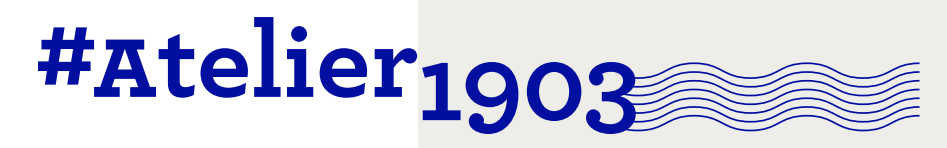

#### COMMENT SUIVRE L'ACTIVITÉ #ATELIER1903 ?

## LIRE ET VOIR TOUS LES TWEETS

## L'ACTI-VITÉ

**SUIVRE** 

09.

C 1 O 🔒 Twitter, Inc. O Accueil C Moments Notifications
 🖂 Messages 🛛 💆 #Atelier1903 Q 1 DE 3 #Atelier1903 Inscrivez Atelier des Modistes @atelier1903 #Atelier1903 dans la zone atelier1903 @Atelier 1903 de recherche Search all people for #Atelier1903 et sélectionnez le premier une, non résultat.  $\sim$ au Tweets Abonnements Abonnés J'aime Éditer le profil 622 388 400 1 120 Plus  $\vee$ Tweets Tweets & réponses Médias **Mouvement Art Mobile** @MAMartmobile 12 Vous avez retweeté Figura @FiguraCentre · 30 août Mouvement Art Mobile / Mobile Art figura Découvrez ce que @OIC\_Figura vous réserve cet automne! Movement / Canada. Français + English. Ce compte est géré par @misspixels L'OIC @ Figura @OIC\_Figura S facebook.com/MouvementArtMo... LA RENTRÉE @ I'OIC! En primeur, les nouveautés disponibles cet automne! @FiguraCentre Inscrit en juillet 2014 @FiguraConcordia #archive oic.uqam.ca/fr/node/63094 🔀 103 Photos et vidéos  $\mathcal{Q}$ 171  $\bigcirc$  $\square$ **PSSST!** 12 Vous avez retweeté N'oubliez pas ALN NT2 @LaboNT2 · 29 août N #Exposition à ne pas manquer! #EdAtkins à @DHCART j de rafraîchir Compte-rendu de @lisatronca à lire ici: bit.ly/2wXNWav la fenêtre de votre fureteur...

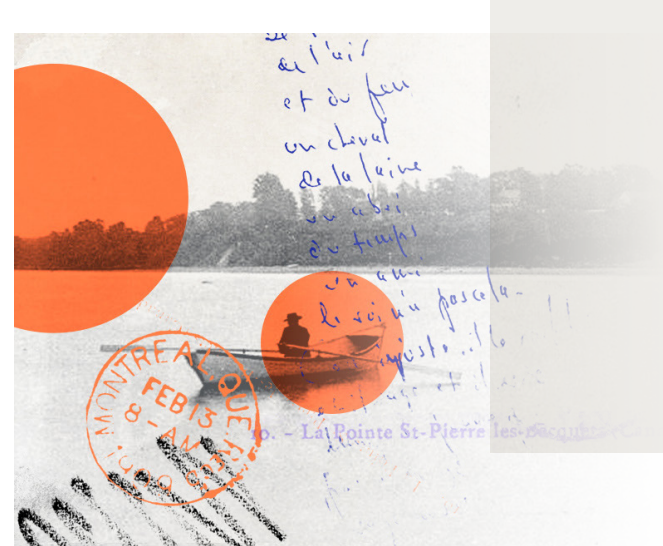

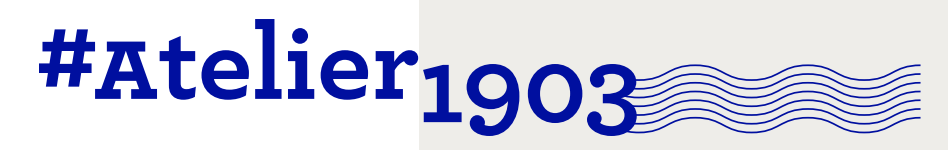

#### COMMENT SUIVRE L'ACTIVITÉ #ATELIER1903 ?

#### LIRE ET VOIR TOUS LES TWEETS

## L'ACTI-VITÉ

**SUIVRE** 

09.

2 DE 3 Cliquez sur «Récemment» pour consulter tous les Tweets déjà passés et ceux en temps réels.

## OU

- La Pointe St-P

Cliquez sur «Photos» afin de visionner les images proposées par les autres participants

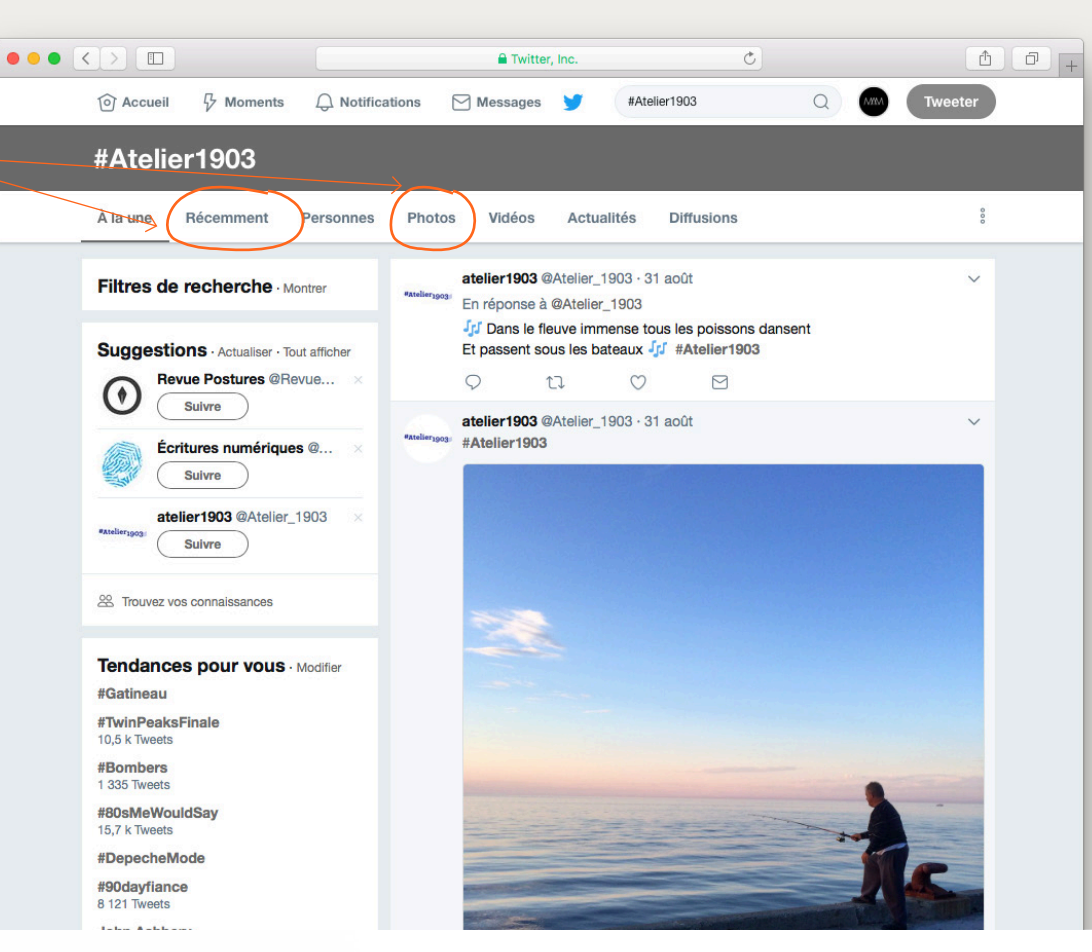

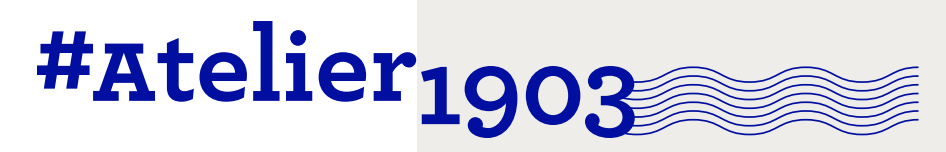

## 09. SUIVRE L'ACTI-VITÉ

#### 3 DE 3 Un résumé en temps réel sera disponible sur la page du projet dans le site des Journées, accessible directement à atelier1903.ca

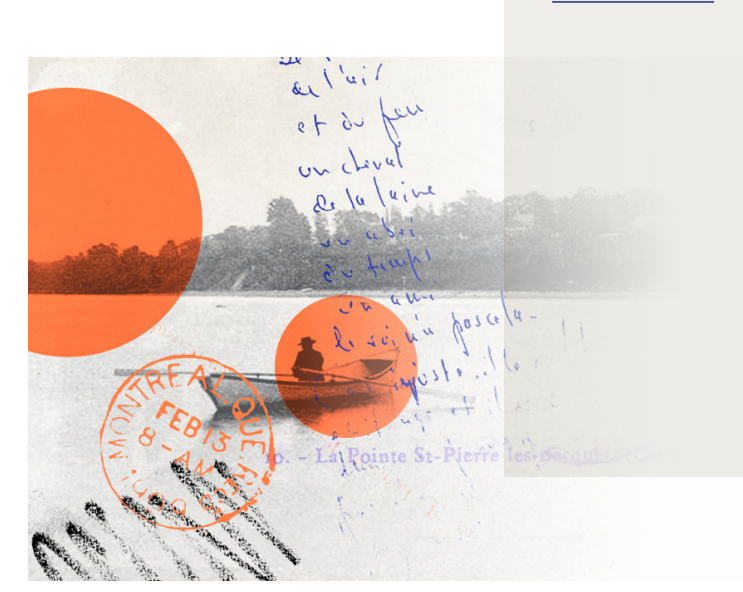

## COMMENT SUIVRE L'ACTIVITÉ #ATELIER1903 ?

## SUIVRE L'ACTIVITÉ SUR LE SITE ATELIER1903.CA

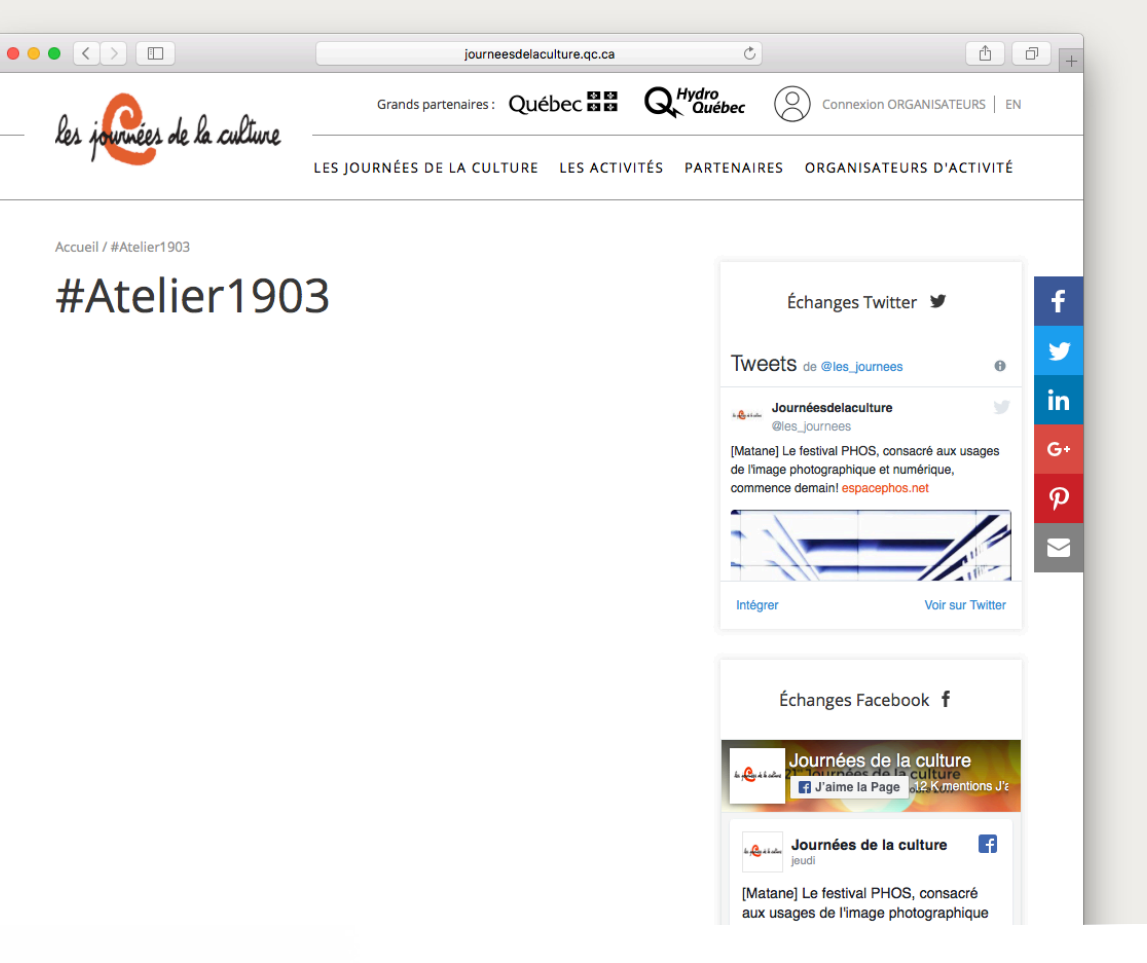

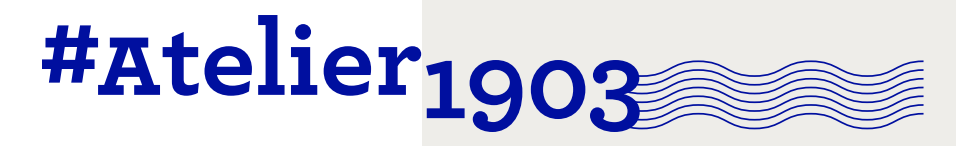

# 10.

#### SUIVRE #ATELIER1903, LES ARTISTES ET LES COLLABORATEURS

- COMPTES À SUIVRE → ATELIER 1903 <u>Twitter</u> Site Internet
  - → ÉVÉNEMENT Les Journées de la culture
  - → ORGANISATEURS Les Journées de la culture Culture pour tous Mouvement Art Mobile
  - → ARTISTES Simon Boulerice Tristan Malavoy BIZ Yann Perreau Bryan Perro

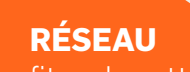

Profitez de cette occasion pour suivre les artistes et collaborateurs du projet LES COLLABORATEURS
Association touristique régionale de la Montérégie

Archéo Québec Centre d'histoire de MTL Conseil québécois du patrimoine vivant Culturat Culture Lanaudière **Culture Mauricie** Culture Outaouais Écomusée du fier monde Festival international de la littérature (le Fil) Jardin de Métis La maison de la littérature de Québec La poésie partout Le laboratoire NT2 Le machin club Le Musée canadien de l'histoire Musée d'archéologie de Roussillon Musée de la civilisation Maison de la photo de Montréal Musée de l'ingéniosité J. Armand Bombardier Musée des Abénakis Musée des ursulines Musée ferroviaire canadien / explorail Musée McCord Pointe-à-Callière Rhizome Tourisme Laurentides Tourisme Centre-du-Québec Tourisme Saguenay-Lac-Saint-Jean Zoom Photo (Festival Photo de Saguenay)

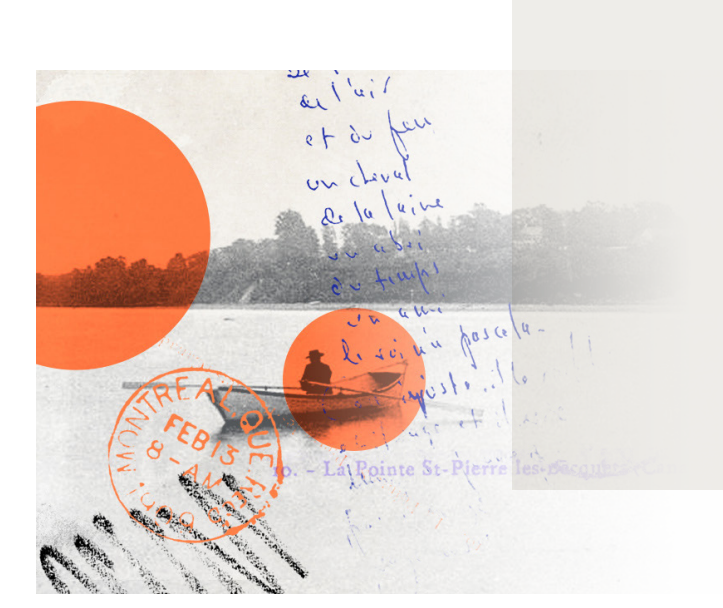

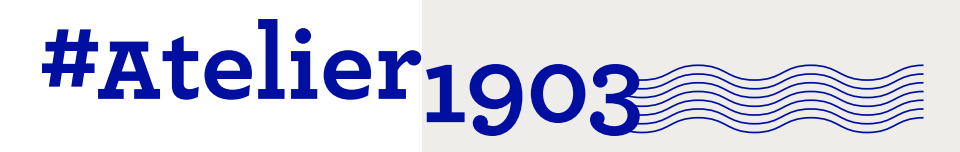

## PROGRAMMER UN TWEET AVEC TWEETDECK **PROGRAM-**

MER

11.

TweetDeck est une interface gratuite qui vous permet de programmer à l'avance tous vos Tweets.

Rendez-vous ici https://tweetdeck.twitter.com

Connectez votre compte en cliquant sur «log in»

La Pointe St-Pi

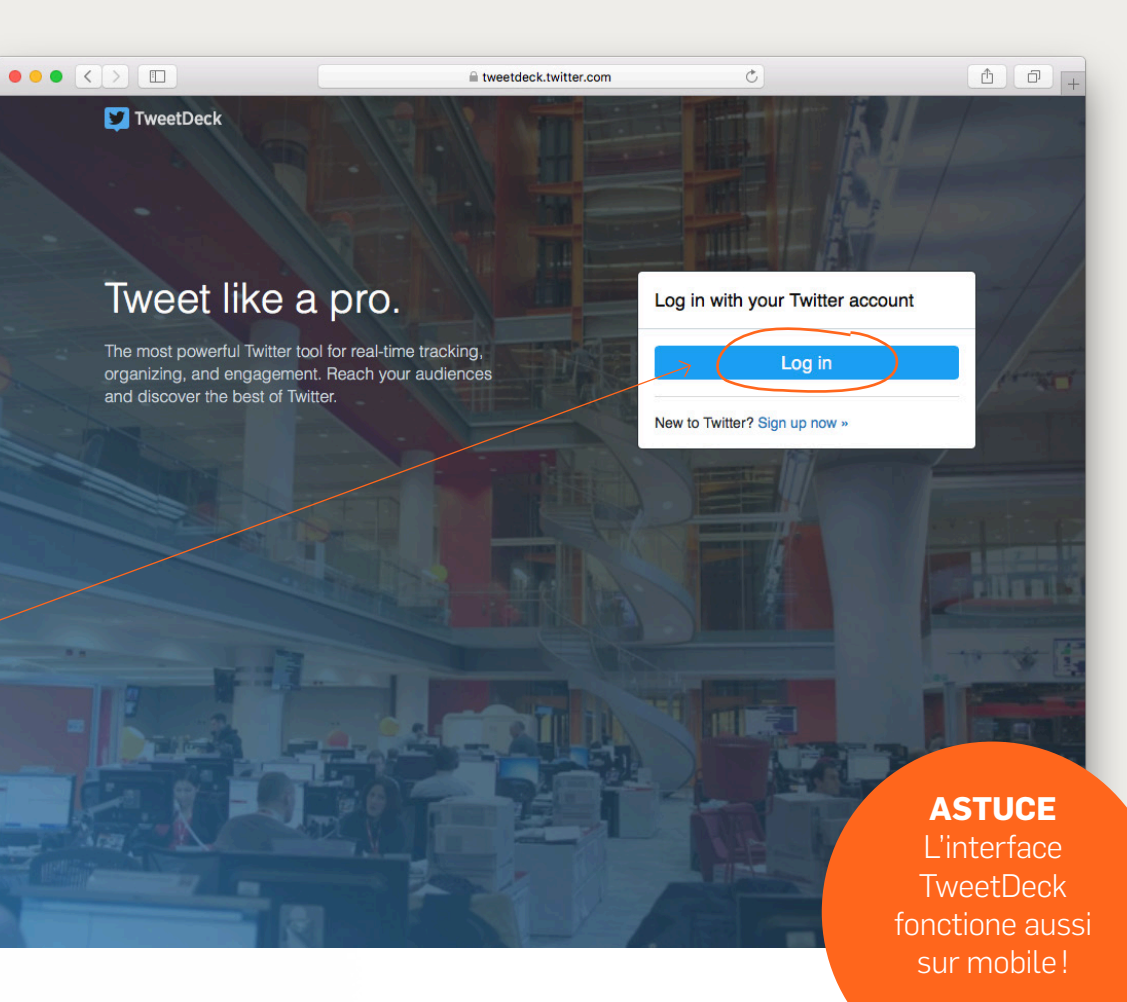

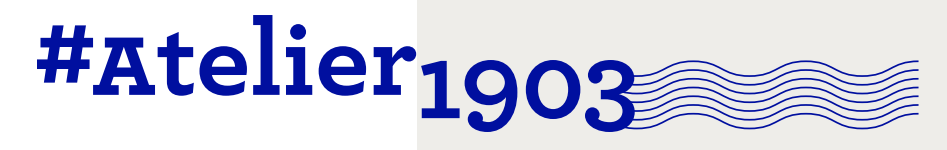

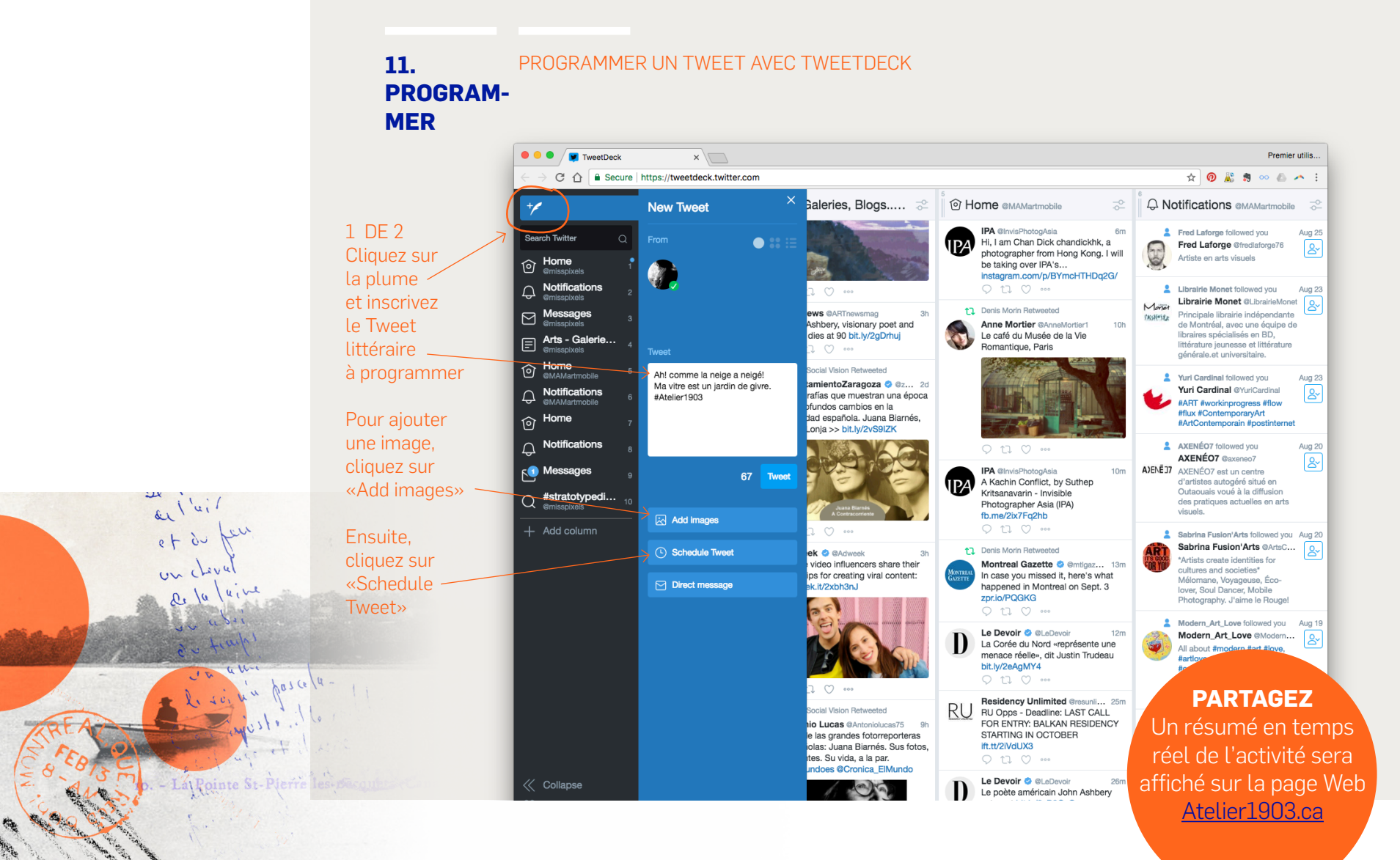

014

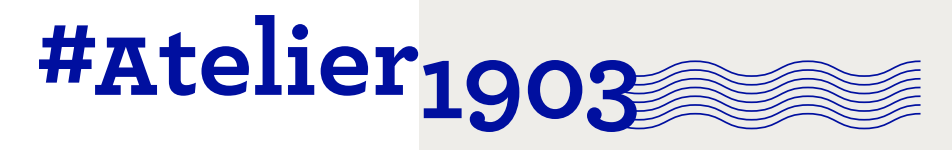

## PROGRAMMER UN TWEET AVEC TWEETDECK

## PROGRAM-MER

11.

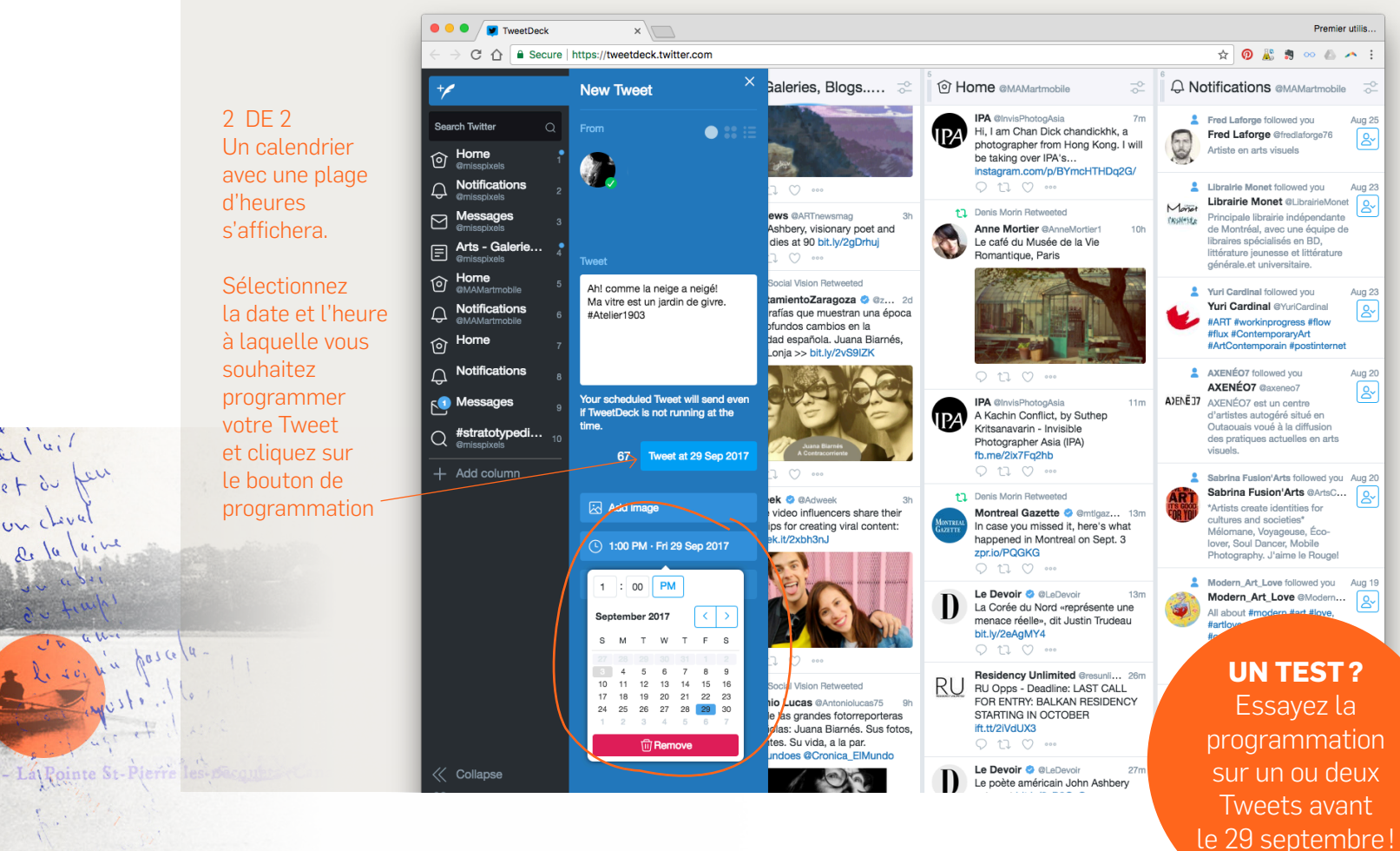

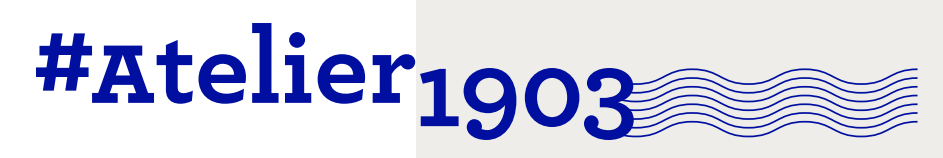

12. DES QUES-TIONS?

## DES QUESTIONS SUR LA MÉCANIQUE ?

→ CONTACTEZ CULTURE POUR TOUS Marianne Ferron

→ CONTACTEZ LE MAM Isabelle Sven

> **MOUVEMENT ART MOBILE** Site Internet Facebook Twitter

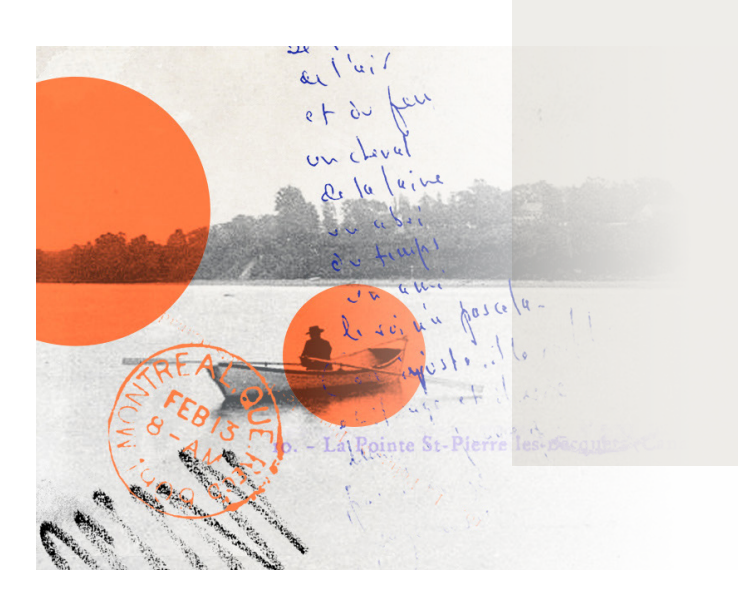

DANS LE CADRE DE

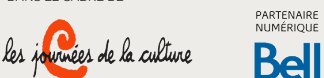

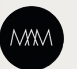